×

# Substituir Validador ou Autorizador

O objetivo desta funcionalidade é permitir a substituição de AUTORIZADOR/VALIDADOR para as solicitações de acesso existentes. Ela pode ser acessada via **Menu do sistema**, no caminho: **GSAN > Segurança > Substituir Validador ou Autorizador**. Feito isso, o sistema acessa a tela a seguir:

#### Observação

Informamos que os dados exibidos na tela a seguir são fictícios, e não retratam informações de clientes.

|                                     |                            | Gs                                            | an -> Seguranca -> Acesso -> Substituir Validador ou Autorizado |  |  |
|-------------------------------------|----------------------------|-----------------------------------------------|-----------------------------------------------------------------|--|--|
| Substituir Validador ou Autorizador |                            |                                               |                                                                 |  |  |
| Para substituir                     | usuário validador e        | /ou autorizador, inform                       | e os dados abaixo:                                              |  |  |
| Tipo de usuário: *                  |                            |                                               |                                                                 |  |  |
| Cádhao da Usuádad                   |                            | 00100                                         |                                                                 |  |  |
| Codigo do Usuario:"                 |                            | 60160                                         | MARISTELA WANDERLEY DE ALBUQUE                                  |  |  |
| Código do Novo Usuário :            |                            | <b>P</b>                                      | e e e e e e e e e e e e e e e e e e e                           |  |  |
|                                     |                            |                                               | *                                                               |  |  |
| Situação da Solicitação:            |                            | AUTORIZADO<br>AGUARDANDO AL<br>NAO AUTORIZADO |                                                                 |  |  |
| Relaçao das Solicitaçoes Pesquisar  |                            |                                               |                                                                 |  |  |
| Usuário<br>Solicitante              | Situação da<br>Solicitação | Data da<br>solicitação                        | Nome do usuário Solicitante                                     |  |  |
| 60160                               | AUTORIZADO                 | 23/01/2013                                    | ELIANE B A FERREIRA                                             |  |  |
| 60160                               | AUTORIZADO                 | 05/11/2012                                    | JUDAS TADEU ALVES DE SOUZA                                      |  |  |
| 60160                               | AUTORIZADO                 | 14/11/2012                                    | GILMAR PAZ DOS SANTOS                                           |  |  |
| 56430                               | AUTORIZADO                 | 06/03/2013                                    | ROBERTO LUIZ PINTO DE MENDONCA                                  |  |  |
| 60160                               | AUTORIZADO                 | 01/11/2012                                    | JOSE CARLOS GOMES DE SOUZA                                      |  |  |
| 60160                               | AUTORIZADO                 | 05/11/2012                                    | JOSE EDSON DA SILVA                                             |  |  |
| 60160                               | AUTORIZADO                 | 26/06/2013                                    | ANA VIRGINIA NOGUEIRA DA SILVA                                  |  |  |
| 60160                               | AUTORIZADO                 | 01/11/2012                                    | JOSE GOMES DA SILVA                                             |  |  |
| 60160                               | AUTORIZADO                 | 07/11/2012                                    | RAIMUNDO ALVES NETO                                             |  |  |
| 60160                               | AUTORIZADO                 | 30/01/2013                                    | KATIA MARIA DO NASCIMENTO LIMA                                  |  |  |
| 60160                               | AUTORIZADO                 | 05/11/2012                                    | FATIMA CRISTINA C DE M. CABANA                                  |  |  |
| 60160                               | AUTORIZADO                 | 16/11/2012                                    | LUIZ CARLOS DOS SANTOS                                          |  |  |
| 60160                               | AUTORIZADO                 | 07/12/2012                                    | AUGUSTO CESAR DE A. LIMA                                        |  |  |
| 60160                               | AUTORIZADO                 | 16/11/2012                                    | MARIA JOSE DA SILVA                                             |  |  |
| 60160                               | AUTORIZADO                 | 01/11/2012                                    | ALEXANDRE LIMA DA SILVA                                         |  |  |
| 60160                               | AUTORIZADO                 | 01/11/2012                                    | ELIAB PEREIRA DA SILVA                                          |  |  |
| 60160                               | AUTORIZADO                 | 12/11/2012                                    | LUIZ JOSE DA SILVA FILHO                                        |  |  |
| 60160                               | AUTORIZADO                 | 06/11/2012                                    | JOSE VIEIRA MONTEIRO FILHO                                      |  |  |
| 60160                               | AUTORIZADO                 | 01/11/2012                                    | ANTONIO GERVASIO VIANA FILHO                                    |  |  |
| 60160                               | AUTORIZADO                 | 19/09/2012                                    | ADAILTON CABRAL DE MENEZES                                      |  |  |
| 60160                               | AUTORIZADO                 | 05/11/2012                                    | MANOEL DA SILVA FILHO                                           |  |  |
| Cancelar Limpar                     |                            |                                               |                                                                 |  |  |

Acima, o sistema exibe a relação das solicitações que atenderam aos critérios informado pelo usuário, para que sejam atualizadas com o novo atualizador/validador informado. Informe os campos

obrigatórios (sinalizados por um asterisco vermelho) e clique no botão <u>Atualizar</u>. Para detalhes sobre o preenchimento dos campos clique **AQUI**.

**Atenção**: a funcionalidade só é disponibilizada para usuários pertencentes ao grupo especial de segurança, e recebe as seguintes informações:

- 1. Tipo do usuário que será substituído, podendo ser validador ou autorizador;
- 2. Código do usuário atual que será substituído;
- 3. Código do novo usuário que substituirá o atualmente informado;
- 4. Situação da solicitação (o sistema exibe uma lista das situações existentes).

Quando o tipo de usuário informado corresponder a **Validador**, o sistema seleciona todas as solicitações de acessos, cujo código do validador corresponda ao código de usuário atual, que será substituído, atualizando as solicitações selecionadas com o novo código de usuário validador informado.

Quando o tipo de usuário informado corresponder a **Autorizador**, o sistema seleciona todas as solicitações de acesso cujo código do autorizador corresponda ao código de usuário atual, que será substituído, atualizando as solicitações selecionadas com o novo código de usuário autorizador informado.

Caso seja selecionado uma ou mais situação da solicitação, o sistema seleciona as solicitações de acessos, mas apenas aquelas cuja situação corresponda a uma das situações selecionadas pelo usuário.

| Campo                      | Preenchimento dos Campos                                                                                                    |
|----------------------------|----------------------------------------------------------------------------------------------------|
| Tipo de Usuário            | Campo obrigatório. Selecione o tipo de usuário:<br><b>Validador</b> - O filtro é realizado pelo código do funcionário com atribuições de<br>validador.<br><b>Autorizador</b> - O filtro é realizado pelo código do funcionário com atribuições<br>de autorizador.<br><b>Todos</b> - O filtro é realizado pelo código do funcionário com atribuições de<br>validador e autorizador. |
| Código do Usuário          | Campo obrigatório. Informe o código do usuário, com no máximo 9 (nove)<br>dígitos, ou clique no botão R para selecionar o usuário desejado. O nome<br>será exibido no campo ao lado.<br>Para apagar o conteúdo do campo, clique no botão<br>ao lado do campo em<br>exibição.                                                                                                    |
| Código do Novo<br>Usuário  | Informe o código do novo usuário, ou clique no botão 🗣 para selecionar o<br>usuário desejado. O nome será exibido no campo ao lado.<br>Para apagar o conteúdo do campo, clique no botão 🔗 ao lado do campo em<br>exibição.                                                                                                    |
| Situação da<br>Solicitação | Selecione a situação da solicitação, clicando sobre a opção desejada.<br>Para selecionar mais de uma opção, mantenha a tecla <i>Ctrl</i> pressionada e<br>clique na(s) opção(es) desejada(s).                                                                                                    |

## **Preenchimento dos Campos**

| Campo                       | Preenchimento dos Campos                                                                                                    |  |
|-----------------------------|----------------------------------------------------------------------------------------------------|--|
| Relação das<br>Solicitações | Neste quadro serão exibidas todas as solicitações que estão vinculadas ao<br>código do usuário informado, nas condições:<br>Autorizado;<br>Aguardando Autorização;<br>Não Autorizado.<br>No final do quadro, o sistema exibe o <i>Total de Solicitações</i> , que atenderam<br>aos parâmetros informados. |  |

### Funcionalidade dos Botões

| Botão        | Descrição da Funcionalidade                                                                                                |
|--------------|----------------------------------------------------------------------------------------------------|
| $\mathbf{R}$ | Ao clicar neste botão, o sistema permite consultar um dado nas bases de dados.                                             |
| Ś            | Ao clicar neste botão, o sistema apaga o conteúdo do campo em exibição.                                                    |
| Pesquisar    | Ao clicar neste botão, o sistema pesquisa as solicitações com base nos parâmetros<br>informados.                           |
| Limpar       | Ao clicar neste botão, o sistema limpa o conteúdo dos campos da tela.                                                      |
| Cancelar     | Utilize este botão para fazer com que o sistema encerre, sem salvar o que está sendo feito, e volte para a tela principal. |
| Atualizar    | Ao clicar neste botão, o sistema comanda a atualização dos dados nas bases de dados.                                       |

#### Referências

Substituir Validador ou Autorizador

**Termos Principais** 

Segurança

Clique aqui para retornar ao Menu Principal do GSAN

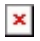

From: https://www.gsan.com.br/ - Base de Conhecimento de Gestão Comercial de Saneamento

Permanent link:

https://www.gsan.com.br/doku.php?id=ajuda:seguranca:substituir\_validador\_ou\_autorizador&rev=1531504253

Last update: 13/07/2018 17:50

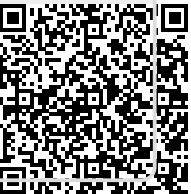